# 発展会計リリースのご案内

# 2021年03月18日

日本ビズアップ株式会社

### 目次

1. 【企業登録】SCARU連携に関する項目追加

⇒入力項目に、SCARUとの連携オプションとSCARU連携に必要なログインキーを追加します。

2. 【企業一覧表】SCARU連携に関する項目追加

⇒表示項目にSCARU連携のオプション利用有無を示す項目を追加します。

3. 【SCARU仕訳取込】新規追加

⇒SCARUから仕訳データと証憑画像を取得し、自動登録するためのメニューを新規追加します。

- 4. 【元帳画面等】SCARU連携の証憑画像表示に対応
  - ⇒元帳系画面でSCARU連携によって登録した伝票を表示したとき、「S」と表示するようにします。 Shift+F9キーで証憑画像を表示することができるようにします。
- 5. 【検索条件】SCARU連携伝票に絞り込みできるように対応
  - ⇒SCARUオプションを利用している企業では、各メニューの検索条件画面の項目「入力元画面」に 「SCARU」が表示されるようにします。選択することでSCARU連携伝票に絞り込んで 伝票検索することができるようにします。
- 6. 【取込仕訳データ取消】SCARU連携データの取消に対応
  - ⇒取込日時指定でSCARU連携によって登録した伝票が削除できるようにします。 ※伝票日付指定では、伝票日付が該当していてもSCARU連携伝票は削除されません。
- 7. 【(公営企業)固定資産登録】次年度より減価償却が可能になるように対応

⇒公営企業で登録した固定資産の事業供用開始日が今期で償却が可能な場合のみ、 チェックボックス「次年度より償却開始」が表示されるようにします。 上記にチェックを入れることで、今年度の減価償却処理の対象外とすることができます。

### 1-1. 【企業登録】SCARU連携に関する項目追加

内容

入力項目に、SCARUとの連携オプションとSCARU連携に必要なログインキーを追加します。 【対応画面】事務所メニュー 企業登録

| 🐵 企業登録         |                                  |                 |                                                                             | 111<br>2                              |                                          |
|----------------|----------------------------------|-----------------|-----------------------------------------------------------------------------|---------------------------------------|------------------------------------------|
| ファイル (E) 編集 (E | ) 移動( <u>I</u> ) ヘルプ( <u>H</u> ) |                 |                                                                             |                                       |                                          |
| 企業登録           |                                  |                 |                                                                             |                                       |                                          |
| ID             | AAHG 追 表示 追加                     |                 |                                                                             |                                       |                                          |
| ID             | AAHG 0054                        | 担当者部署           |                                                                             | れ <sup>2</sup> ション利用                  | s 9992 (9999 - 7)                        |
| 顧客コード          |                                  | 担当者             | · /                                                                         |                                       | £ 9980 (9999 - 19)                       |
| J-SaaS企業番号     |                                  | メールアドレス         |                                                                             | ▼ SCARU連携 S                           | s 9996 (9999 - 3)                        |
| 正式名称           |                                  | 識別文字列           | 変更                                                                          | P-BANK                                | ≤ 9990 (9999 - 9)                        |
| 略称             |                                  | 同時接続数           | 一般用≤ 60 (100 - 40)                                                          | □ □ □ □ □ □ □ □ □ □ □ □ □ □ □ □ □ □ □ | \$ 9990 (9999 - 9)<br>\$ 9992 (9999 - 7) |
| 力ナ検索           | 拠点                               |                 | 社福·公益 ≤ 95 (100 - 5)                                                        | 「日勤」」<br>「〒*-979比                     |                                          |
| 郵便番号           | Ŧ                                |                 | 記帳代行≦ 93 (100 - 7)                                                          | □ 承認機能                                |                                          |
| 都道府県           |                                  |                 | 公営企業≤ 98 (100 - 2)                                                          | □ WebAP S                             | CARU連携のオプション(有償)                         |
| 市区町村           |                                  | 法人区分            | ◎ 法人 ○ 個人                                                                   | 」「 <b>方</b>                           | らに加います。                                  |
| 番地             |                                  | 業種              |                                                                             | <br>                                  |                                          |
| Eル名            |                                  | <b>611 千个</b> 要 | □ グループ企業とする                                                                 |                                       |                                          |
| 電話番号1          |                                  |                 |                                                                             |                                       | CARU連携には項目「SCARU                         |
| FAX            |                                  | SCARUログインキー     |                                                                             |                                       | <b>フグインキー   に</b>                        |
| 代表者            |                                  | 企業作成            |                                                                             |                                       |                                          |
| 備考             |                                  |                 | 参照方法 (* 成存正異で参照<br>「部門、補助、取引先、配賦マスタ                                         | ケーチョン                                 | CARUアカワントのロクイン                           |
|                |                                  |                 | □ 全てのマスタ・会計データもコピー                                                          | 4                                     | =ーを登録して下さい。                              |
|                |                                  | •               | (※パックアック用法にのみご使用の) (※パックアック用法にのみご使用の) (※パックアック用法にのみご使用の) (※パックアック用法にのみご使用の) | 02200                                 |                                          |
|                |                                  |                 |                                                                             |                                       |                                          |
| F1             | F4 F5<br>参昭 目HI                  | ~               | F7 F8<br>リヤット 登録                                                            |                                       | F12<br>終了                                |

### 1-2. 【企業登録】SCARU連携に関する項目追加

#### 内容

#### ※SCARU連携には、以下の登録が必須です。

- ・企業登録画面で「SCARUログインキー」に、SCARUアカウントのログインキーを登録する。
- ・担当者登録画面で「メールアドレス」に、SCARUアカウントのユーザーIDを登録する。

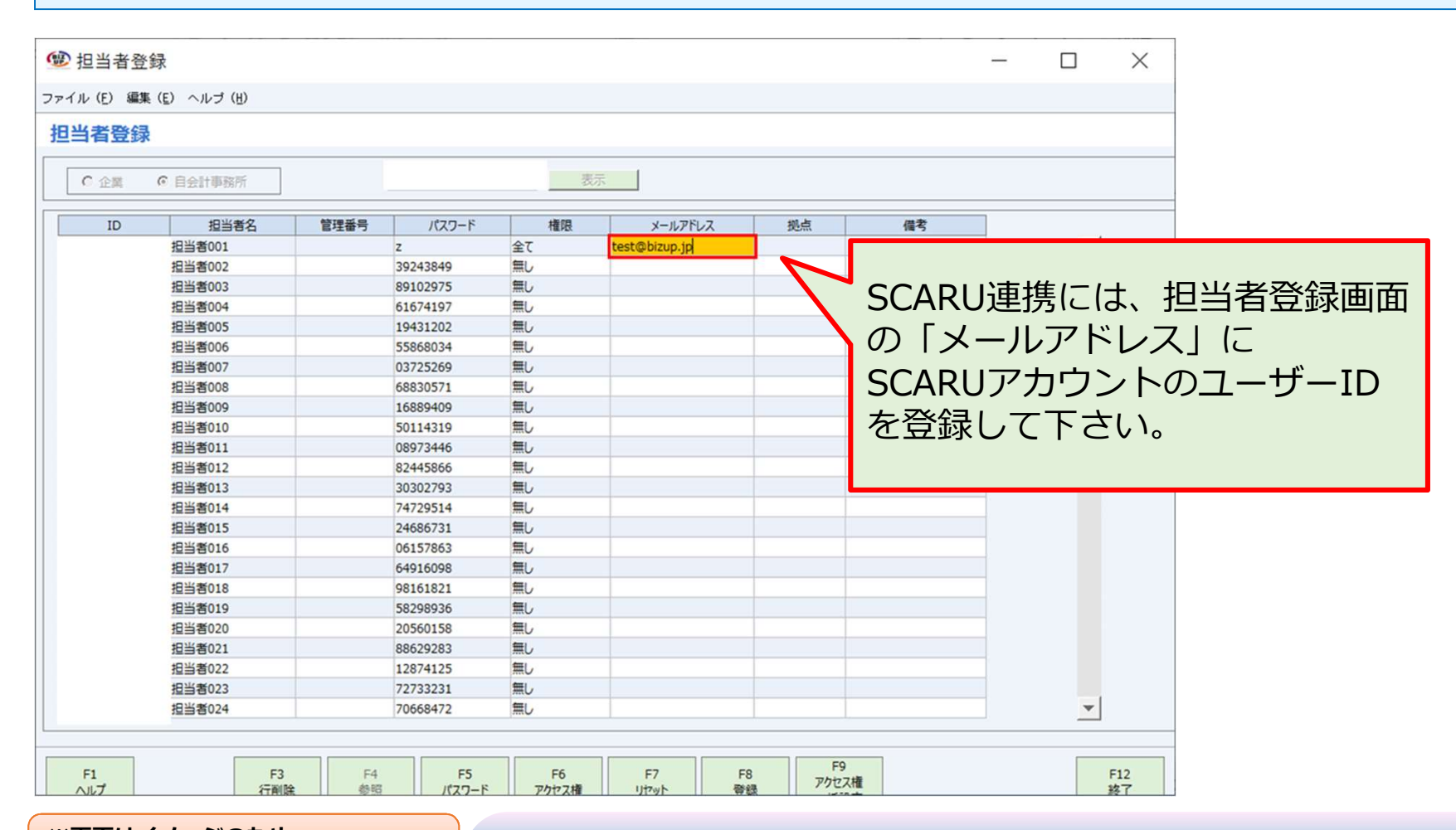

### 2-1. 【企業一覧表】SCARU連携に関する項目追加

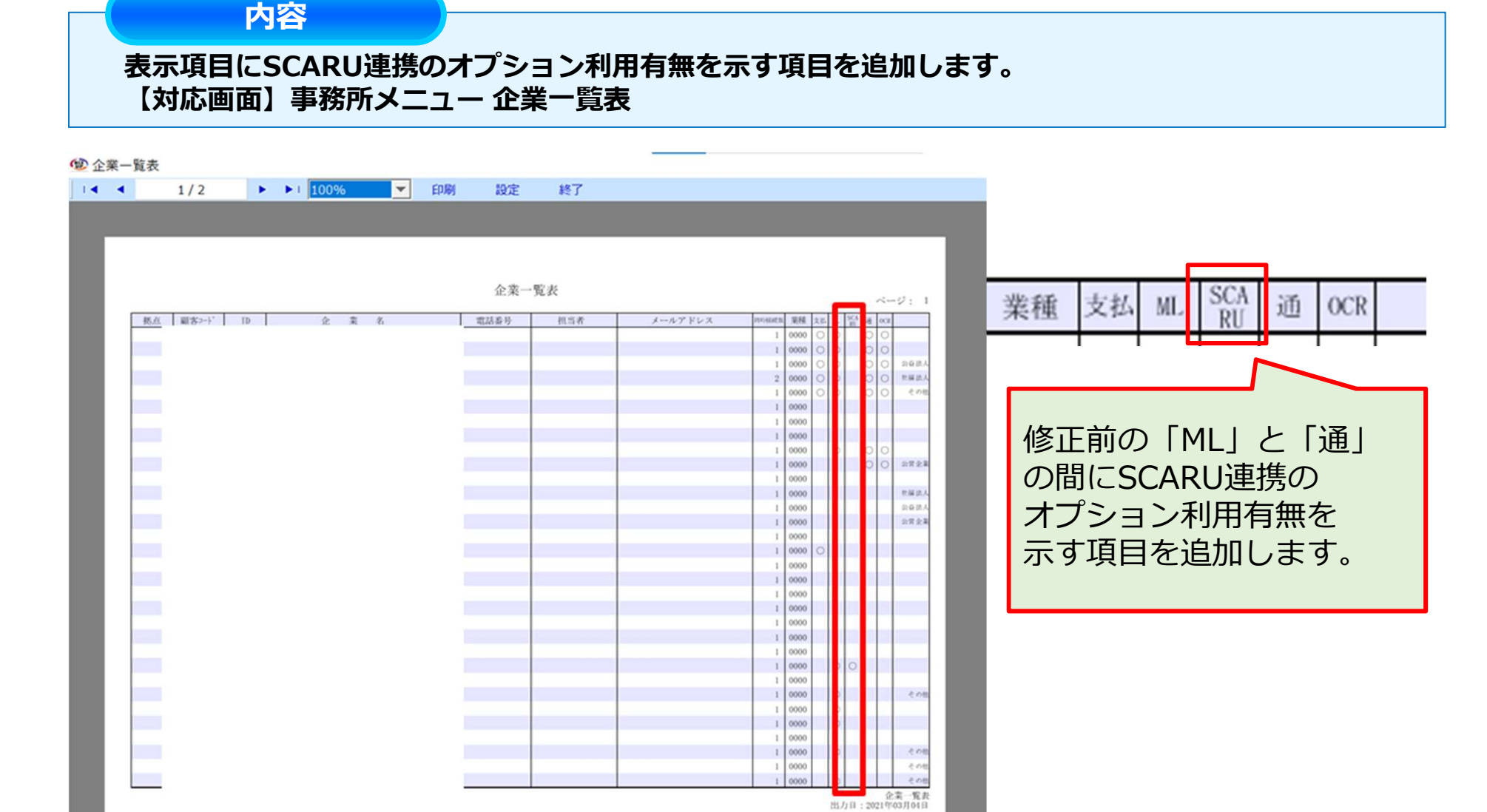

### 2-2. 【企業一覧表】SCARU連携に関する項目追加

内容

#### 表示項目にSCARU連携のオプション利用有無を示す項目を追加します。 【対応画面】事務所メニュー 企業一覧表

| <del>ا م</del> | e - 😮 -          |                                         |         |       |                                                                                                    |                    | 【会計事務           | 所】企業一覧_(                         | 修正後.csv -                 | Excel                                                                            |                    |            |             |                                         | 困                                    | - 6    | × ı    |
|----------------|------------------|-----------------------------------------|---------|-------|----------------------------------------------------------------------------------------------------|--------------------|-----------------|----------------------------------|---------------------------|----------------------------------------------------------------------------------|--------------------|------------|-------------|-----------------------------------------|--------------------------------------|--------|--------|
| ファイルホ          | 石山 挿入            | ページ レイアウト                               | 数式      | データ 杉 | 交閲 表示 〈                                                                                                 | ♀ 実行したい∲           | 乍業を入力し          | てください                            |                           |                                                                                  |                    |            |             |                                         |                                      | サインイン  | A 共有   |
|                | 游ゴシック<br>B I U - | ・11<br> 田・  <u>ふ</u> ・ <u>A</u><br>フォント | A A<br> |       | <ul> <li>※・ 計加</li> <li>● 加</li> <li>● 1</li> <li>● 1</li> <li>● 1</li> <li>● 1</li> <li>● 1</li> </ul> | 0返して全体を<br>しを結合して中 | 表示する 橋<br>央揃え * | 標準<br>■ • % <b>9</b>   5.0<br>数値 | · .00<br>条件(<br>*.0<br>書式 | オオンション オオション オオション オオション オオション オオション オオション (************************************ | して セルの<br>ミャ スタイル・ | 挿入削        | × 計<br>除 書式 | ∑ オート SUM ▼<br>↓ フィル ▼<br>◆ クリア ▼<br>編編 | A<br>Z<br>並べ替えと検索<br>フィルター * 選択<br>長 | )<br>2 | ^      |
| 01             | • •              | $\times \checkmark f_x$                 | SCAR    | U連携   |                                                                                                    |                    |                 |                                  |                           |                                                                                  |                    |            |             |                                         | _                                    |        | *      |
| A              | В                | С                                       | D       | E     | F                                                                                                    | G                  | Н               | 1                                | J                         | K                                                                                | L                  | М          | N           | 0                                       | Р                                    | Q      | *      |
| 1 拠点コ          | 一丨拠点名            | 顧客コート                                   | D       | 企業名   | 電話番号                                                                                                    | 担当者                | メールア            | <b>ト</b> 同時接続数                   | 業種                        | 業種名                                                                              |                    | 支払管理       | ML          | SCARU連携                                 | 通帳読取                                 | OCR    |        |
| 2              |                  |                                         |         |       |                                                                                                    |                    |                 | 1                                | C                         | ) 対象外                                                                            |                    | 0          | 0           |                                         | 0                                    | 0      |        |
| 3              |                  | 12345                                   |         |       |                                                                                                    |                    | 12345678        | 3: 1                             | C                         | ) 対象外                                                                            |                    | 0          |             | 0                                       |                                      | 0      |        |
| 4              |                  |                                         |         |       |                                                                                                    |                    |                 | 1                                | 0                         | ) 対象外                                                                            | 公営企業               | 0          |             |                                         |                                      |        |        |
| 5              |                  |                                         |         |       |                                                                                                    |                    |                 | 1                                | C                         | ) 対象外                                                                            | 公益法人               |            | 1           |                                         |                                      |        |        |
| 6              |                  |                                         |         |       |                                                                                                    |                    |                 | 1                                | C                         | ) 対象外                                                                            |                    | 0          | 0           |                                         |                                      |        |        |
| 7              |                  |                                         |         |       |                                                                                                    |                    |                 | 1                                | (                         | ****** 서                                                                         |                    |            |             | 0                                       |                                      |        |        |
| 8              |                  |                                         |         |       |                                                                                                    |                    |                 | CSV出                             | 力項                        | 目も                                                                               | 同様()               |            |             | 0                                       | 0                                    |        |        |
| 9              |                  |                                         |         |       |                                                                                                    |                    |                 | ゆこざ                              | ት<br>ጠ                    |                                                                                  |                    |            |             | 0                                       | 0                                    | 0      |        |
| 10             |                  |                                         |         |       |                                                                                                    |                    |                 | 影正即                              | לטנ                       |                                                                                  |                    |            |             |                                         |                                      |        |        |
| 11             |                  |                                         |         |       |                                                                                                    |                    |                 | [ML]                             | 18                        | 「通り                                                                              | <b>長読取</b>         | ーの         |             |                                         | _                                    |        |        |
| 12             |                  |                                         |         |       |                                                                                                    |                    |                 | 四/一〇                             |                           | い古せ                                                                              | ŧΩ.                |            |             |                                         |                                      |        |        |
| 13             |                  |                                         |         |       |                                                                                                    |                    |                 | القالدي                          | CAR                       | し進行                                                                              | うしノ                |            |             |                                         | _                                    |        |        |
| 14             |                  |                                         |         |       |                                                                                                    |                    |                 | オプシ                              | ィヨン                       | /利用                                                                              | 有無な                | r          |             |                                         |                                      |        |        |
| 15             |                  |                                         |         |       |                                                                                                    |                    |                 | ニオヱ                              |                           | シロ市口                                                                             |                    |            |             |                                         | 0                                    | 0      |        |
| 16             |                  |                                         |         |       |                                                                                                    |                    |                 | 小9歩                              |                           | . 但川                                                                             | しまり                | <b>१</b> ० |             |                                         |                                      |        |        |
| 17             |                  |                                         |         |       |                                                                                                    |                    |                 |                                  |                           |                                                                                  |                    |            |             | 0                                       |                                      |        |        |
| 10             | 【会計事務所           | 门企業一覧_修正                                | 後       | ÷     |                                                                                                    |                    |                 | 1                                | (                         | 计争员                                                                              | •                  | 1          |             | 1                                       |                                      |        | • •    |
| 準備完了           |                  |                                         |         |       |                                                                                                    |                    |                 |                                  |                           |                                                                                  |                    | -          | データの個数      | k: 9 🌐 🗉                                | ─ -                                  | 1      | + 100% |

### 3-1. 【SCARU仕訳取込】新規追加

#### 内容

SCARUから仕訳データと証憑画像を取得し、自動登録するためのメニューを新規追加します。 【対応画面】F10-4 SCARU仕訳取込

| <u>المعالم (المعالم) المعالم (المعالم) المعالم (المعالم) المعالم (المعالم) المعالم (المعالم) المعالم (المعالم) ا</u>                                                                                                    |                          | _      |                | × |
|----------------------------------------------------------------------------------------------------|--------------------------|--------|----------------|---|
| <b>了四四</b> 発展会計                                                                                                    |                          |        | ₹ŧ             |   |
| F1       F2       F3       F4       F5       F6       F7       F8       F9         会計業務       財務データ       決算処理       管理会計       税務連携       ●       ●       ●       ●       ●       ●       ●       ●       ●       ●       ●       ●       ●       ●       ●       ●       ●       ●       ●       ●       ●       ●       ●       ●       ●       ●       ●       ●       ●       ●       ●       ●       ●       ●       ●       ●       ●       ●       ●       ●       ●       ●       ●       ●       ●       ●       ●       ●       ●       ●       ●       ●       ●       ●       ●       ●       ●       ●       ●       ●       ●       ●       ●       ●       ●       ●       ●       ●       ●       ●       ●       ●       ●       ●       ●       ●       ●       ●       ●       ●       ●       ●       ●       ●       ●       ●       ●       ●       ●       ●       ●       ●       ●       ●       ●       ●       ●       ●       ●       ●       ●       ● <t< td=""><td>F10<br/>F10<br/>オブション<br/>2</td><td></td><td>FLI<br/>C<br/>終了</td><td></td></t<> | F10<br>F10<br>オブション<br>2 |        | FLI<br>C<br>終了 |   |
|                                                                                                    | F10                      | -4 MOI | NEY            |   |
|                                                                                                    |                          |        |                | _ |
|                                                                                                    |                          |        |                |   |
|                                                                                                    | SCARU行                   | 訳取込    |                |   |
|                                                                                                    |                          |        |                |   |
|                                                                                                    |                          |        |                |   |
|                                                                                                    |                          |        |                |   |

## 3-2. 【SCARU仕訳取込】新規追加

#### 内容

SCARUから仕訳データと証憑画像を取得し、自動登録するためのメニューを新規追加します。 【対応画面】F10-4 SCARU仕訳取込

| SCARU仕訳取込 OCRテスト     |         |                     |             |          |            |            |    | ×         |                                                                                                    |
|----------------------|---------|---------------------|-------------|----------|------------|------------|----|-----------|----------------------------------------------------------------------------------------------------|
| ファイル(E) 編集(E) ヘルプ(H) |         |                     |             |          |            |            |    |           |                                                                                                    |
| SCARU仕訳取込 20184      | ≢1月~12月 |                     |             |          |            |            |    |           | ・ファイルアップロード日                                                                                                    |
| ファイルアップロード日          | ~       | □ 解析中 □ 取込準         | 備完了 「 解析    | 失敗 🗌 取込渡 |            | <u>5</u> - | 表示 |           | で表示内容を絞りこむ                                                                                                    |
| ファイルアップロード日時         |         | ファイル名               |             | ステータス    |            | 仕訳取込       |    | • I       |                                                                                                    |
|                      |         |                     |             |          |            |            |    |           | ・画像のステータス                                                                                                    |
|                      |         |                     |             |          |            |            |    |           | で表示内容を絞り込む                                                                                                    |
|                      |         |                     |             |          |            |            |    |           | ことができます。                                                                                                    |
|                      |         |                     |             |          |            |            |    |           |                                                                                                    |
|                      |         |                     |             |          |            |            |    |           | ・「SCARUログイン」を                                                                                                   |
|                      |         |                     |             |          |            |            |    |           | 押下して                                                                                                    |
|                      |         |                     |             |          |            |            |    |           | SCARUログインページを                                                                                                   |
|                      |         |                     |             |          |            |            |    |           | 表示することができます。                                                                                                    |
|                      |         |                     |             |          |            |            |    |           |                                                                                                    |
|                      |         |                     |             |          |            |            |    |           |                                                                                                    |
|                      |         |                     |             |          |            |            |    | <b>~</b>  | SCARU Store                                                                                                    |
|                      |         |                     | · · · · · · |          |            |            |    |           |                                                                                                    |
| F1<br>ヘレプ            | s       | F5 F6<br>SCARU 括果表示 | F7<br>リゼット  | F8<br>実行 | F9<br>证憑表示 |            |    | F12<br>終了 | Geogettenen andere andere andere andere andere andere andere andere andere andere andere andere andere andere a |

### 3-3. 【SCARU仕訳取込】新規追加

#### 内容

SCARUから仕訳データと証憑画像を取得し、自動登録するためのメニューを新規追加します。 【対応画面】F10-4 SCARU仕訳取込

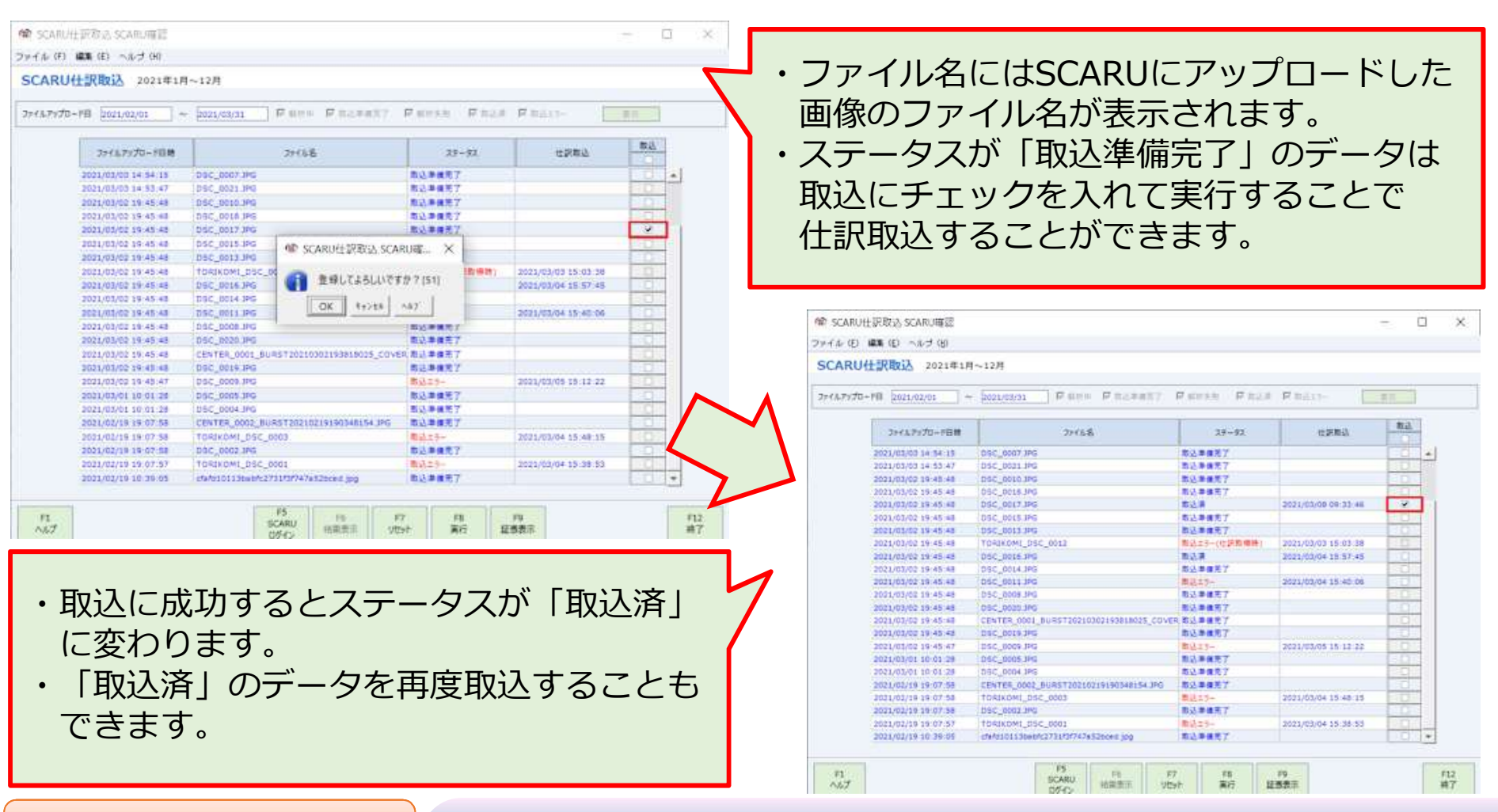

### 3-4. 【SCARU仕訳取込】新規追加

### 内容

SCARUから仕訳データと証憑画像を取得し、自動登録するためのメニューを新規追加します。 【対応画面】F10-4 SCARU仕訳取込

| CARUHERBUX            | 2021年1月~12月                           |                          |                                                                                                    |                                                                                                    |                                                                                                    |
|-----------------------|---------------------------------------|--------------------------|----------------------------------------------------------------------------------------------------|----------------------------------------------------------------------------------------------------|----------------------------------------------------------------------------------------------------|
|                       | le farme le ma                        | Parate Parate Parat      | Entre 1                                                                                                    |                                                                                                    | キーナわた。酢のにた路切りて                                                                                                    |
| */#/9/20+PH (2021/02) | 01                                    | PAGEARY PARKS PAGE       | Renter 1                                                                                                    | 20                                                                                                    | ・衣示された一見の打を選択しし                                                                                                    |
| 2014.012              | 0-FB# 2r(6&                           | 29-92                    | 0.28%)                                                                                                    | #12.                                                                                                    | F9「証馮表示」をクリックすることで                                                                                                    |
| 2021/03/03 5          | 54-15 DSC_0007.3PG                    | 愈达单信光了                   |                                                                                                    | E G 1 4                                                                                                    |                                                                                                    |
| 2021/03/03 1          | 53:47 DSC_0021.3PG                    | 激达导情况了                   |                                                                                                    | 10 D L 20                                                                                                    |                                                                                                    |
| 2021/03/02 1          | 48:48 DSC_0010.3PG                    | 常込券備用?                   |                                                                                                    | BON .                                                                                                    | 1.1.1.1.1.1.1.1.1.1.1.1.1.1.1.1.1.1.1.                                                                                                    |
| 2021/03/02 1          | 45:48 05C_0018.3PG                    | 用込 寿臻而了                  |                                                                                                    | Example 1                                                                                                    |                                                                                                    |
| 2021/03/02 1          | 145:48 DSC_0017.3PG                   | <b>第这篇</b>               | 2021/03/00 09:33:48                                                                                                    | 1990 - C                                                                                                    |                                                                                                    |
| 2023/03/02 1          | 45 48 DSC_0015 JPG                    | 取込準備完了                   |                                                                                                    | - C - S - S                                                                                                    |                                                                                                    |
| 2021/03/02 1          | 45.48 050_0013.399                    | 数达单律元了                   |                                                                                                    | 3011                                                                                                    |                                                                                                    |
| 2021/03/02 1          | 45 48 T040K0M1_DSC_0012               | 開始エラー(位語動傳練)             | 2021/03/03 15:03:38                                                                                                    | 0.0                                                                                                    |                                                                                                    |
| 2021/03/02 1          | 145 48 DSC_0016 3PG                   | 市公司                      | 2021/03/04 18:57:45                                                                                                    | 100                                                                                                    |                                                                                                    |
| 5051/02/05 2          | 45 48 DSC_0014 JPG                    | 際法準備完了                   |                                                                                                    | 15 <b>0</b> 233                                                                                                 |                                                                                                    |
| 2021/03/02 1          | 45.48 DSC_0011.3PG                    | - 南北市2十                  | 2021/03/04 15:40:08                                                                                                    | 0.0                                                                                                    |                                                                                                    |
| 2021/03/02 1          | 45.45 050_0008.390                    |                          |                                                                                                    | Contraction of the second second second second second second second second second second second second second s | 🐵 cef064cd24c1a08e051a2025c6515d44 ipg — 🔲 🗙                                                                                                    |
| 2021/03/62 1          | 45 48 05C_0020 JPG                    | <b>彩动李维</b> 克了           |                                                                                                    |                                                                                                    |                                                                                                    |
| 2021/03/02 5          | CENTER_0001_008572621030              | TYSELENCE COVER BLA BERT |                                                                                                    | 1000                                                                                                    |                                                                                                    |
| 2021/01/02 1          | Hares Dec_Dote the                    | <b>印代申酬</b> (61)         | - CONTRACTOR STOCK                                                                                                    | 1000                                                                                                    |                                                                                                    |
| 2021/03/02 1          | 145 47 DSC 0009 JPG                   | BL23-                    | 2021/03/05 15 12 22                                                                                                    |                                                                                                    |                                                                                                    |
| 2021/03/01 5          | 01.28 DSC_0005.0%                     | 10.0 m 10.7              |                                                                                                    |                                                                                                    |                                                                                                    |
| and and an and a      | COLUMN COLUMNS                        |                          |                                                                                                    |                                                                                                    |                                                                                                    |
| 2021/02/19 1          | TOPINOMI DEC ONSTRUCTURE              | 100048134340 0024821     | 201100/04 15 28 11                                                                                                    |                                                                                                    | 505-105                                                                                                    |
| 2021/02/10 1          | 07.58 050 000 000                     | 13.84TT                  |                                                                                                    |                                                                                                    | 「日本市 (We String 1) - 1 - 1 1                                                                                                    |
| 2021/02/20 2          | 102.57 Thempet rsc page               | B13-2-                   | 2023/02/04 15:38:49                                                                                                    |                                                                                                    |                                                                                                    |
| 2021/02/19 1          | 36-66 efabricit Shards273187674747474 | 100 EX                   |                                                                                                    |                                                                                                    | An oversigned of the                                                                                                    |
|                       |                                       | 10000                    |                                                                                                    |                                                                                                    | 2/01/#~00/#2286(x) 09-12 #0/#                                                                                                    |
|                       | 1                                     |                          | and the second second se | ALC: NOT THE REAL PROPERTY OF                                                                                   | 1/1 U2 #                                                                                                    |
| F1                    | 15                                    | FB F7 FB                 | 19                                                                                                    | F12                                                                                                    | hidrates 40                                                                                                    |
| 157                   | 05-02                                 | 治営業市 ジビット 実行 1           | 1. 表示                                                                                                    | 純了                                                                                                    | 0.47. (0.410.47) 110 100 100                                                                                                    |
|                       |                                       |                          |                                                                                                    |                                                                                                    | WAIT 建築屋原の公開 *171                                                                                                    |
|                       |                                       |                          |                                                                                                    |                                                                                                    | METER ALL ALL ALL ALL ALL ALL ALL ALL ALL AL                                                                                                    |
|                       |                                       |                          |                                                                                                    |                                                                                                    | Construction and the second second seco                                                                                                    |
|                       |                                       |                          |                                                                                                    |                                                                                                    | A DE CREE AN AN AND AND AND AND AND AND AND AND A                                                                                                    |
|                       |                                       |                          |                                                                                                    |                                                                                                    | A T (RELA) 2                                                                                                    |
|                       |                                       |                          |                                                                                                    |                                                                                                    | The set of the set of the set of |
|                       |                                       |                          |                                                                                                    |                                                                                                    | (40.012/3.010 *3)                                                                                                    |
|                       |                                       |                          |                                                                                                    |                                                                                                    |                                                                                                    |
|                       |                                       |                          |                                                                                                    |                                                                                                    | and the semigraphic autors, the second                                                                                                    |
|                       |                                       |                          |                                                                                                    |                                                                                                    | - In Contract in Co.                                                                                                    |
|                       |                                       |                          |                                                                                                    |                                                                                                    |                                                                                                    |
|                       |                                       |                          |                                                                                                    |                                                                                                    | 9864 2007 St. 957                                                                                                    |
|                       |                                       |                          |                                                                                                    |                                                                                                    |                                                                                                    |
|                       |                                       |                          |                                                                                                    |                                                                                                    | (A) 满面 (1-) 和 展                                                                                                    |
|                       |                                       |                          |                                                                                                    |                                                                                                    | The second second                                                                                                    |
|                       |                                       |                          |                                                                                                    |                                                                                                    |                                                                                                    |
|                       |                                       |                          |                                                                                                    |                                                                                                    |                                                                                                    |
|                       |                                       |                          |                                                                                                    |                                                                                                    | 5 B10B                                                                                                    |

### 4-1. 【元帳画面等】SCARU連携の証憑画像表示に対応

#### 内容

#### 元帳系画面でSCARU連携によって登録した伝票を表示したとき、「S」と表示するようにします。 【対応画面】総勘定元帳(画面)、出納帳入力(摘要)、出納帳入力(科目)、 現金出納帳入力、預金出納帳入力

| 🐵 総勘定元前         | 帳 SCARU検索条件確                                  |                                                         |          |                   | - <u>- 13</u>   |            |      |                   |
|-----------------|-----------------------------------------------|---------------------------------------------------------|----------|-------------------|-----------------|------------|------|-------------------|
| ファイル (E) 編集 (E) | ) 移動 (I) 設定 (S) ヘルプ (日)                       |                                                         |          |                   |                 |            |      |                   |
| 総勘定元帳           | 2020年1月~12月                                   |                                                         |          |                   |                 |            |      |                   |
| 1 2             | 3 4 5 6 7 8 9                                 | 10 11 12 通期 1                                           | 2 3      | 4                 |                 | 2000       |      |                   |
| 日付筆             | 範囲 < 科目 > < 補助科                               | 目 > < 部門 > <                                            | 取引先      | 詳細 表示             | 修正追加            | 伝票 付筆▲ 付筆▼ |      |                   |
| 2020/01/01 ~    | <ul> <li>2020/12/31 現金</li> <li>全て</li> </ul> |                                                         |          |                   |                 | 日付順        |      |                   |
| 日付              |                                               | 相手科目補助科目                                                | 音呼り      | 借古今額              | 出亡今日            | 凝越金額       |      |                   |
| 位示信与            | 日海安 取引先                                       | 取引先                                                     | 税区分      | 1月/7 並領           | 貝刀並領            | 残高         |      |                   |
| 2020/04/04      | 補助現金1                                         | 売上高                                                     |          |                   |                 | *          |      |                   |
| 5               |                                               |                                                         |          | 50                | )               | 2,500      |      |                   |
| M               |                                               | 取引先1                                                    | 売内10     |                   |                 |            |      |                   |
| 2020/04/05      | 補助現金1                                         | 売上高                                                     |          |                   |                 |            |      |                   |
| 6               |                                               |                                                         |          | 50                | )               | 3,000      |      |                   |
| <u>-</u> Р      |                                               | 取引先1                                                    | 売内10     |                   |                 |            |      |                   |
| 2020/04/06      | 補助現金1                                         | 売上高                                                     |          |                   |                 |            |      |                   |
| 7               |                                               |                                                         |          | 50                | )               | 3,500      |      |                   |
|                 |                                               | 取引先1                                                    | 売内10     |                   |                 |            | _    |                   |
| 2020/04/07      | 補助現金1                                         | 元上局                                                     |          |                   |                 | 1 1 000    | _    |                   |
| 8               |                                               |                                                         | 高内10     | 501               | )               | 4,000      |      | A A A A TA A AN A |
| 2020/04/08      | 補助現金 1                                        | 高 + 宣                                                   | 202910   |                   |                 |            |      | 2020704707        |
| 9               | 1000-2012 1                                   | 71210                                                   |          | 50                |                 | 4,500      |      |                   |
| PN              |                                               | 取引先1                                                    | 売内10     |                   |                 | -          |      |                   |
| 2020/04/09      | 補助現金 1                                        | 売上高                                                     |          |                   |                 |            |      |                   |
| 10              |                                               |                                                         |          | 50                | )               | 5,000      |      |                   |
| 5               |                                               | 取引先1                                                    | 売内10     |                   |                 |            |      | 81                |
| 1               |                                               |                                                         |          |                   |                 |            |      | ~                 |
|                 |                                               | ※期間計※                                                   |          | 5,00              | )               |            | 1.00 |                   |
|                 |                                               |                                                         |          |                   |                 | -          |      |                   |
|                 |                                               |                                                         | 期間計 金額   | 5,000             | 0               |            |      | 2                 |
|                 |                                               |                                                         | 期間計 消費税  |                   |                 |            |      | 0                 |
| F1<br>ヘルプ       | F2 F3 F4 F5<br>行挿入 行削除 参照 統込み                 | F6         F7           開始         仕訳マスタ参照         リセット | F8<br>登録 | F9<br>合計残高<br>計算表 | 10 F11<br>J箋 印刷 | F12<br>終了  |      |                   |

### 4-2. 【元帳画面等】SCARU連携の証憑画像表示に対応

#### 内容

Shift+F9キーで証憑画像を表示することができるようにします。 【対応画面】総勘定元帳(画面)、出納帳入力(摘要)、出納帳入力(科目)、 現金出納帳入力、預金出納帳入力、仕訳伝票入力

| 😰 総勘定元帳         | SCARII榆索条件確           |                       |             |            |                                                                     |
|-----------------|-----------------------|-----------------------|-------------|------------|---------------------------------------------------------------------|
|                 |                       |                       |             |            |                                                                     |
| ファイル (E) 編集 (E) | 移動 (I) 設定 (S) ヘルプ (H) |                       |             |            |                                                                     |
| 総勘定元帳           | 2020年1月~12月           |                       |             |            | ・SCARU連携によって登録した伝票を                                                 |
| 1 2 3           | 3 4 5 6 7 8 9         | 10 11 12 通期 1         | 2 3         | 4          |                                                                     |
| 日付範             | 田 < 科目 > < 補助科        | 目><部門><               | 取引先 >       | 詳細 表示 修正   | 選択し(Shift+F9 訨徳衣示」を                                                 |
| 2020/01/01 ~    | 2020/12/31 現金 全て      |                       | *****       |            | カリックオスマレブ証准両換を                                                      |
| 日何              |                       | 相手科白 他的科白             | HPP 3       | 借方余額 1     | クリック9ることで証念画像を                                                      |
|                 | 取引先                   | 取引先                   | 税区分         |            | 確認することができます                                                         |
| 2020/04/04      | 補助現金1                 | 売上高                   |             |            |                                                                     |
| 5               |                       |                       | 1           | 500        |                                                                     |
| M               | 17517B A 4            | 取引先1                  | 売内10        |            |                                                                     |
| 2020/04/05      | 相則現金1                 | 元上岗                   |             | 500        | 2 000                                                               |
|                 |                       | 取引先1                  | 売内10        | 500        | 📽 cef064cd24c1a08e051a2025c6515d44.jpg — 🗆 🗙                        |
| 2020/04/06      | 補助現金1                 | 売上高                   |             |            |                                                                     |
| 7               |                       |                       |             | 500        |                                                                     |
| -               |                       | 取引先1                  | 売内10        |            |                                                                     |
| 2020/04/07      | 補助現金1                 | 売上高                   |             |            | びたつしていてい しょう こう こう こう こう こう こう こう こう こう こう こう こう こう                 |
| 8               |                       |                       | <b>吉中10</b> |            | ₹1A3×10×11-8-11<br>\$11:04-472-727 0/42                             |
| 2020/04/08      | 補助損金 1                | 取り元 1<br>高 F 章        | 7CH310      |            | 2011年00月21日(A) 2011年(A) 2011年(A)                                    |
| 9               | INNO-YOLL 1           | 2011M                 |             | 500        | NAL UZ III                                                          |
| PN              |                       | 取引先1                  | 売内10        |            | ロイレル目に当て、<br>中ゴレル目に当て、<br>・101<br>ホレスコクが含む。<br>・101                 |
| 2020/04/09      | 補助現金1                 | 売上高                   |             |            | UTTON FILE<br>CONVERSION 3                                          |
| 10              |                       |                       |             | 500        | 2 (ALL SX) 115<br>ARTIR ( XX) 175                                   |
|                 |                       | 取引先1                  | 売内10        |            | 10 21 (NEIDA) 10 21<br>10 第十 10 10 10 10 10 10 10 10 10 10 10 10 10 |
|                 |                       | W HORRSL W            |             | 5.000      | (HURIDINAZIA *3)<br>(HURIDINAZIA *3)<br>(HURIDINAZIA *3)            |
|                 |                       | ※舟(自計)※               |             | 5,000      | NALONAL DATA ANT T.                                                 |
|                 |                       |                       | 期間計 金額      | 5.000      | 500088 9946<br>500888 9946                                          |
|                 |                       |                       | 期間計 消費税     |            | It Mart 1- Autor                                                    |
| -               |                       |                       |             |            | KASHIWA SATO                                                        |
|                 |                       | F6<br>任职270登绿 BANK明細変 |             | F9<br>证满事于 | 5月10日ADatman                                                        |
|                 |                       | 1111111/1/2 显示 拖77月   | -           | IL BROKIN  | 以立即共有知 空间展示 查16                                                     |

### 5. 【検索条件】SCARU連携伝票に絞り込みできるように対応

#### 内容

SCARUオプションを利用している企業では、各メニューの検索条件画面の項目「入力元画面」に 「SCARU」が表示されるようにします。選択することでSCARU連携伝票に絞り込んで 伝票検索することができるようにします。 【対応画面】項目「入力元画面」が使用できる画面※支払系を除く。

| 詳細検索条件 ×                                                                                                    |                                                                                                    |
|----------------------------------------------------------------------------------------------------|----------------------------------------------------------------------------------------------------|
| 詳細検索条件                                                                                                    |                                                                                                    |
| ■ 積極分 ● 報准 ▼ ▼ ▼ ▼ ● 報道 ● 第 ● 第 ●                                                                                                | ▶ 入力元画面                                                                                                    |
| 「相手和目/補助科目     「相手和引法       (単一科目)     ●       金科目     ●       由一面定處産     ●       由一面定處産     ●       日一面定負債     ●       日一面定負債     ●       日一面定負債     ●       日一面定負債     ●       日一面定負債     ●       日一部均衡益     ●       日一部均衡益     ●                                                                                                    |                                                                                                    |
| 「 伝票番号     「 付箋     「 入力元画面                                                                                                    | 総勘定元帳 2020年1月~12月                                                                                                    |
| 「 摘要     (なし)」     SCARU       「 摘要     金額       (なし)」     (なし)」       (なし)」     (なし)」       「 摘要     金額       (なし)」     (なし)」       (なし)」     (なし)」       (なし | 1         2         3         4         5         6         7         8         9         10         11         12         3         4         pr/p           日付期         <         NB         <         補助外目         2         3         4         pr/p           2020/01/01         ~         2020/01/01         ~         2020/01/01         2         3         4         pr/p           日付         補助外目         部行         相手/P            日付          日付               日付 |
|                                                                                                    |                                                                                                    |

### 6. 【取込仕訳データ取消】SCARU連携データの取消に対応

#### 内容

取込日時指定でSCARU連携によって登録した伝票が削除できるようにします。 ※伝票日付指定では、伝票日付が該当していてもSCARU連携伝票は削除されません。 【対応画面】取込仕訳データ取消

| @ 取込件訳          | データ取消 SCARLI用        | 动和谐確      |                                               | 1999 - 1999 - 1999 - 1999 - 1999 - 1999 - 1999 - 1999 - 1999 - 1999 - 1999 - 1999 - 1999 - 1999 - 1999 - 1999 -<br>1999 - 1999 - 1999 - 1999 - 1999 - 1999 - 1999 - 1999 - 1999 - 1999 - 1999 - 1999 - 1999 - 1999 - 1999 - 1999 - |   | X                |                                              |      |
|-----------------|----------------------|-----------|-----------------------------------------------|----------------------------------------------------------------------------------------------------|---|------------------|----------------------------------------------|------|
|                 | () JAXIB SCAROA      |           |                                               |                                                                                                    |   | ~                |                                              |      |
| ファイル (E) 編      | 潗 (E) ヘルブ (H)        |           |                                               |                                                                                                    |   |                  |                                              |      |
| 取込仕訳デ           | - <b>夕取消</b> 2020年1  | 月~12月     |                                               |                                                                                                    |   |                  |                                              |      |
|                 |                      |           |                                               |                                                                                                    |   |                  |                                              |      |
| 1               | 取消基準                 |           |                                               |                                                                                                    |   |                  |                                              |      |
|                 | ○ 伝票日付指定             | • 取込日時指定  | 仕訳データ取込・                                      | 連携 🗾                                                                                                    |   |                  |                                              |      |
|                 |                      |           |                                               |                                                                                                    |   |                  |                                              |      |
|                 | 伝票日付範囲               | ~         |                                               |                                                                                                    |   |                  |                                              |      |
|                 |                      |           |                                               |                                                                                                    |   |                  |                                              |      |
|                 | 取込履歴表示               |           |                                               |                                                                                                    |   |                  |                                              | _    |
|                 | 取込日時                 | 住訳数(取消不可) | 担当者ID                                         | 備考                                                                                                    |   |                  |                                              | 1    |
|                 | 2021/03/01 10:03:29  | 4         | AAHG0000001 SCARU伝導                           |                                                                                                    |   | <b>•</b> Fr      | 1277日の「秋日」の「「「「「「「」」の「「「」」の「「」」の「「「」」の「「」」の「 |      |
| Ş.              | 2021/03/01 10:03:23  | 4         | AAHGUUUUUUUI SCARU(云系<br>AAHCOOOOOO1 SCARU(云系 | 弄<br>画                                                                                                    |   | -<br>-<br>-<br>- |                                              |      |
|                 | 2021/03/01 10:03:02  | 4         | AAHG0000001 P-BANK 伝                          | ·<br>二<br>二                                                                                                    |   | S                | LARU連携で登録した                                  |      |
|                 | 2021/03/01 10:02:57  | 4         | AAHG0000001 MONEY伝票                           | Ę                                                                                                    |   | 行                | ==がある場合は                                     |      |
|                 | 2021/03/01 10:02:50  | 4         | AAHG0000001 BANK伝票                            |                                                                                                    | * | <i>ـــ</i> ـا    |                                              |      |
|                 |                      |           |                                               |                                                                                                    |   | 1                | SCARU伝示」と衣示します。                              |      |
|                 |                      |           |                                               |                                                                                                    |   |                  |                                              |      |
|                 |                      |           | 22                                            |                                                                                                    |   | 74 NS            |                                              | -    |
| F1<br>ヘルプ       |                      |           | F8<br>実行                                      |                                                                                                    |   | F12<br>終了        |                                              |      |
|                 |                      |           | i Attail                                      |                                                                                                    |   |                  |                                              |      |
| ※画面はイメ<br>実際のもの | トーンのにの、<br>Dと異なる場合があ | ります。      |                                               |                                                                                                    |   |                  |                                              | -13- |

#### 【(公営企業)固定資産登録】次年度より減価償却が可能になるように対応 7.

公営企業で登録した固定資産の事業供用開始日が今期で償却が可能な場合のみ、

チェックボックス「次年度より償却開始」が表示されるようにします。

#### 上記にチェックを入れることで、今年度の減価償却処理の対象外とすることができます。 【対応画面】固定資産登録 (當) 固定資産登録 公営企業 × ファイル (E) 編集 (E) ヘルブ (H) チェックを入れることで今年度の減価償却処 固定資産登録 2022年1月~12月 理の対象外となり、償却関連項目の金額も変 11 表示 道加 2022年1月~12月 ご 固定資産番号 200 基本情報 信却方法 却状况 更されます。 次年度上リ 固定资度番号 (THINT AS 備却可 -期首振穿面額 0 價却開始 期首流価償却開計額 達人連携コード 償却方法 定事法 0 固定資產名彩 新規登録10 前田年期 10 年 当期(或(而(雪井))商# 200 000 207日 1.00 (首却率+ 20.00 % 期末減価償却開計額。 200.000 ファイル (E) 編集 (E) ヘルブ (H) 使用部門 (RELEADER 131,040 6.552 % 期末帳簿価額 1,800,000 期定科目 土地 **本**路所用地 固定資産登録 2022年1月~12月 20定信却车8 25.00 % 長期前受金 107月年月日 2021/01/28 改定取得価額# **巨期前受余期省余额** 0 11 表示 道加 2022年1月~12月 \* 固定資産番号 200 前7:平(雨水雨 2,000,000 基期前受全国入方法 新基准 👻 長期結婚全臣入期首便計類 0 基本情報 價却方法 價却状況 国旗编助金 700,000 ((賞 資源助金含す:) マ 次年度より 当期長期前受金戻入額 70.000 (営井)(営井)(営用) 固定资度兼量 價却可否 價却可 期間當地形實情而調 信谭辅助金 300,000 黄土印刷站台 長期前受全際入期末期計算 70.000 信却計算基礎語 2 000 000 達人連携コード 定率法 🖃 期前:此(高)常非0限計算 入金子定年龄 1/6 (営40方注 算出償却額\* 長期前受金期末金額 630.000 事業供用開始日 2022/07/01 200,000 固定资产名称 新規登録10 前用年期 10 年 当其形成(而(當主)的影響 事業供用終了! 100101111111111 おり田 1.00 (営井田建) 20.00 % 期末減価償却累計額 指来入金予定の償還補助金の額 使用部門 转存面额 当期信封服務問題。 200.000 (FILESON) 131 040 6 552 9 11日本小町1日(日本日) 2,000,000 残存可能限度額 入全予定值逻辑助全期首全额。 300.000 助定科目 土地 本政所田城 当期(管封建品(不定))類。 改定償却率\* 25.00 % 長期前受金 取得年月日 2021/01/28 当期入金償還補助金# 備忘価額 300,000 (首相相違(不定)累計額 0 改定取得価額 長期前受金期首金額 王内寺(西古英 減少年月E 入金予定償還補助金期末金額# 2 000 000 6 / 12 (常却月数) 長期前受金戻入方法 新基準 👻 長期前受全屋入期首思計算 国庫補助金 700,000 (償還補助金含む) 试心事中 当期長期前受全定入額 18 10 10 10 10 10 償還補助金 300.000 摘要 No.10 (赏却計算基礎額e 長期前受全席入期末期計額 0 2,000,000 1 / 6 入余予定年期 **長期前受全期主会**刻 708.008 算出(當和語a 事業供用開始日 2022/07/01 1 **事業供用終7日** (後)派(管法()語 ALT 将来入金予定の償還補助金の額 **8年7年(雨5日** 当期情却愿度静 入全予定信谭辅助全期曾全结。 300 000 转存可能跟度都 当期(首封持语(不定)語= 備忘価額 300.000 当期入金信逻辅助金+ (首相認過(不足)要計額 減少年月日 入余予定信谭辅助全期末余额; (営却用数\*\* 0 / 12 減少事由 1南亚 No.10 F8 F12 ő

~~

※画面はイメージのため、 実際のものと異なる場合があります。

内容